# Student guide to reviewing and revising your fall registration

Barnard faculty have been working hard to re-envision the coming academic year, including new fall class offerings and changes to the fall schedule.

Your registration from April has been retained so that you can make informed choices, now that the fall class options are available. Some days and times of classes have changed, however, you will need to review your schedule to avoid any time-conflicts that may have arisen in the interim.

Some fall classes that you are already registered for may have become "immersive." These classes have the same number of credits as a full-semester class; they meet for twice as many hours but for half as many weeks. You will see them referred to as being part of Subterm Fall A (9/8 - 10/19) or Subterm Fall B (10/26 - 12/23).

If any of the class you pre-registered for have become immersive, you may need to make changes to your fall class schedule.

You may also want to make changes to your schedule in order to explore some of the new and/or newly-immersive class that have been developed.

Below are some tips and screenshots to help you view your registration and plan further:

#### Login to Student Planning and view your schedule from April registration.

All of the classes you registered for during early registration in April should still be on your schedule.

If a class has disappeared, it means the department is no longer offering it in the fall. The class may be offered in the spring or summer, and you can find that information on each department's webpage.

# Review each class on your schedule, to check if the class is now immersive in either the Fall A or Fall B term.

To tell if a class is a Fall A or Fall B class, locate the class in the left-hand pane of your screen. Click the blue **Meeting Information** arrow. If the class is Fall A, the meeting dates will say 9/8 - 10/19. If it is Fall B, the meeting dates will say 10/26 - 12/23. <u>Example of a Fall A class</u>:

#### EESC-BC3017-01: ENVIRONMENTAL DATA ANALYS

Registered, but not started

Credits: 3 Credits Grading: Graded Instructor: Elizabeth Cook 9/8/2020 to 12/23/2020

Meeting Information

Time: MTWTh 11:00 AM - 12:50 PM Dates: 9/8/2020 - 10/19/2020 Location: BARNARD TBD (LECTURE)

\*\*Note that each class will also have the default, full-term dates at the top.\*\* Don't be confused by this: <u>you must</u> <u>click on the blue Meeting Information arrow</u> to see the specific dates for the section. In this example, "Dates: <u>9/8/2020-10/19/2020</u>" are the dates for this class, indicating that it is a Fall A class.

#### Review your schedule closely, looking for new time conflicts

Look for classes that are next to each other in the same time slot (see the screenshot below). Although they are both green, these classes may be conflicting in time -- or they may be a Fall A and a Fall B class that meet at the same day/time. If they are Fall A and Fall B classes, you don't need to do anything further. If it's an actual time conflict (click on meeting information for details), you will need to choose one of the classes to drop from your schedule.

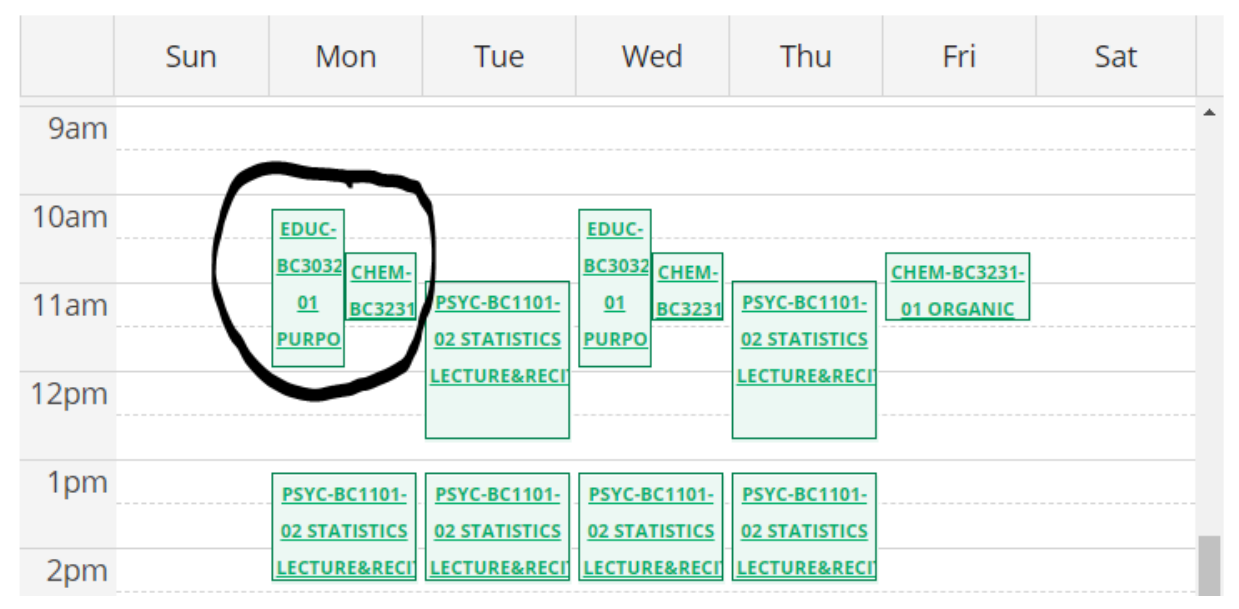

| EDUC-BC3032-01: PURPOSES &     | CHEM-BC3231-01: ORGANIC                         |
|--------------------------------|-------------------------------------------------|
| AIMS EDUC POLI                 | CHEMISTRY II-LEC                                |
| ✓ Registered, but not started  | <ul> <li>Registered, but not started</li> </ul> |
| Credits: 4 Credits             | Credits: 3 Credits                              |
| Grading: Graded                | Grading: Graded                                 |
| Instructor: Erika Kitzmiller   | Instructor: Christian Rojas                     |
| 9/8/2020 to 12/23/2020         | 9/8/2020 to 12/23/2020                          |
| Meeting Information            | Meeting Information                             |
| Time: MW 10:10 AM - 12:00 PM   | Time: MWF 10:40 AM - 11:30 AM                   |
| Dates: 10/26/2020 - 12/23/2020 | Dates: 9/8/2020 - 12/23/2020                    |
| Location: BARNARD TBD          | Location: BARNARD TBD                           |
| (SEMINAR)                      | (LECTURE)                                       |

Again: check the highlighted dates under "Meeting Information," *not* the default dates at the top of the listing. As you see: EDUC-BC3032 is a Fall B class and CHEM-BC3231 is a full term class, with overlapping meeting times. These two classes are <u>true conflicts.</u> One class will need to be dropped.

Below is an example of two classes side by side -- a Fall A class and a Fall B class -- that are not actually a conflict:

|                                 | ACLS-         EDUC-           BC3450         BC3032           01         01           WOMEN         PURPOS |                                                      |                             |                                                                                           |
|---------------------------------|----------------------------------------------------------------------------------------------------|------------------------------------------------------|-----------------------------|-------------------------------------------------------------------------------------------|
| <b>ACLS-BC3450</b><br>FALL 2020 | -01 WOMEN AN                                                                                               | D LEADERSHIP                                         | EDUC-BC3032-01<br>FALL 2020 | PURPOSES & AIMS EDUC POLI                                                                 |
| Instructors                     | Sylvie H                                                                                                   | onig                                                 | Instructors                 | Erika Kitzmiller                                                                          |
| Meeting<br>Information          | <mark>M, F 10:</mark><br>9/8/202<br>BARNAF                                                                 | 10 AM 12:00 PM<br>0 - 10/19/2020<br>RD, TBD (SEMINAR | Meeting<br>Information      | <mark>M, W 10:10 AM 12:00 PM<br/>10/26/2020 - 12/23/2020</mark><br>BARNARD, TBD (SEMINAR) |
| Dates                           | 9/8/202                                                                                                    | 0 - 12/23/2020                                       | Dates                       | 9/8/2020 - 12/23/2020                                                                     |

#### Changes to classes you planned (but are not yet registered for)

If you previously planned or waitlisted a class, and it now conflicts in time with one of your registered classes, the class will appear in red on your schedule. You will not be able to add it to your schedule unless you drop the conflicting class.

|                                                                                                    | EEEB-GU4140-01: ORNITHOLOGY X                                                      |  |
|----------------------------------------------------------------------------------------------------|------------------------------------------------------------------------------------|--|
| DNCE-BC2250-01 HIP                                                                                        | ✓ Planned                                                                          |  |
| HOP DANCE &           CULTURE II           GU4201-           BC3335-           01 ECO.           BEHAVIOR | Credits: 3 Credits<br>Grading: Graded<br>Instructor: TBD<br>9/8/2020 to 12/23/2020 |  |
| PSYC-UN2620-01<br>ABNORMAL<br>BEHAVIOR                                                                    | Conflicting section with DNCE-<br>BC3338-01                                        |  |

If you previously planned a class that is no longer being offered this fall, it will also appear in red. You can remove this from your fall plan.

|                                                              |      | Sun | WOIT                                  | Tuc                                      | WCG                                   | mu                                       |                                       |
|--------------------------------------------------------------|------|-----|---------------------------------------|------------------------------------------|---------------------------------------|------------------------------------------|---------------------------------------|
| HEM-BC2012: GENERAL CHEMISTRY I LAB                          | 9am  |     |                                       |                                          |                                       |                                          |                                       |
|                                                              | 10am |     |                                       | PSYC-BC2107-01                           | ]                                     | PSYC-BC2107-01<br>PSYCHOLOGY OF          | ]                                     |
|                                                              | 11am |     | CHEM-BC2001-01<br>GENERAL CHEMISTRY I | LEARNING - LEC                           | CHEM-BC2001-01<br>GENERAL CHEMISTRY I | LEARNING - LEC                           | CHEM-BC2001-01<br>GENERAL CHEMISTRY I |
| HEM-BC2012-01: GENERAL CHEMISTRY I LAB                       | 12pm |     | CHEM-BC2001-02                        |                                          | CHEM-                                 |                                          | CHEM-BC2001-02                        |
| ' Planned                                                    | 1pm  |     | CHEM-BC2012-01                        | SPAN-UN3300-24                           | BC2106-02                             | SPAN-UN3300-24                           |                                       |
| ① This section is cancelled. Please remove it from your Plan | 2pm  |     | GENERAL CHEMISTRY I<br>LAB            | FILM&CENSRSHP<br>FRANCO'S SPAIN          | LEARNING -                            | FILM&CENSRSHP<br>FRANCO'S SPAIN          |                                       |
|                                                              | 3pm  |     |                                       | COM5-W1002-01<br>COMPUTING IN<br>CONTEXT |                                       | COM5-W1002-01<br>COMPUTING IN<br>CONTEXT |                                       |
| redits: 0 Credits<br>rading: Graded                          | 4pm  |     |                                       |                                          | PSYC-BC2106-03 PSYCH                  |                                          | -                                     |

#### Search for Fall A or Fall B classes to add

If you would like to find Fall A or Fall B classes to add to your schedule, you can find this information either in the <u>CU</u> <u>Directory of Classes</u>:

### Fall 2020 French BC3016 ADVANCED ORAL FRENCH

| Section 001 | Call Number: 00157 Points: 3 View in Vergil                    |
|-------------|----------------------------------------------------------------|
|             | Day/Time: MTWR 2:40pm-3:45pm Location: To be announced         |
|             | Enrollment: 16 students as of July 13, 2020                    |
|             | Subterm: 09/08-10/19 (A)                                       |
|             | Notes: Permission of instructor is given on first day of class |
|             | Instructor: Anne Boyman                                        |

## Fall 2020 Education BC3032 INVESTIGATING THE PURPOSES AND AIMS OF E

| Section 001 | PURPOSES & AIMS EDUC POLI                                         |
|-------------|-------------------------------------------------------------------|
|             | Call Number: 00180 Points: 4 View in Vergil                       |
|             | Day/Time: MW 10:10am-12:00pm Location: To be announced            |
|             | Enrollment: 24 students (24 max) as of July 13, 2020 / Full       |
|             | Subterm: 10/26-12/14 (B)                                          |
|             | Notes: Preference given to Ed. Studies and Urban Studies students |
|             | Instructor: Erika Kitzmiller                                      |

Or in Student Planning:

# Catalog Advanced Search

| Term         | Meeting Start Date | Meeting End Date |
|--------------|--------------------|------------------|
| FALL 2020    | ✓ M/d/yyyy         | M/d/yyyyy        |
| Courses      |                    |                  |
| Anthropology | ✓ e.g. BC1062      | e.g. 01 or 12    |

Days Of Week

| Sunday            | 🗸 Monday | Tuesday  | 🗸 Wednesday |
|-------------------|----------|----------|-------------|
| Thursday          | Friday   | Saturday |             |
| Time Of Day       |          |          |             |
| Select Time Of Da | ау       | •        |             |
| Course Type       |          | _        |             |
| FALL BLOCK A      |          | ~        |             |
| Clear             | Search   |          |             |

After clicking submit, you should see results matching this criteria. Example below:

| redu or CU Directory of Classes:<br>1 |
|---------------------------------------|
| ~                                     |
| ~                                     |
|                                       |
|                                       |
| Add Section to Schedule               |
| tions Instructors                     |
| IARD TBD                              |
|                                       |

\*\*When searching for course types, we do not recommend that you do a combined search looking for both GER designations and Fall A/Fall B classes because the results will give you all classes in both categories (not only the classes that meet both categories). To determine if a Fall A or Fall B class satisfies a general education requirement, please refer to the snowbird Courses list.\*\*

#### Make any changes to your fall registration starting July 27

You will have access to make changes to your class schedule from July 27 - 31 and August 3 - 7 in Student Planning, from 9:30 a.m. - 8:45 p.m. EDT each day.

While we suggest you speak with your adviser to discuss any changes you are considering, the system will not require your adviser's approval at this stage. As in past semesters, your adviser will need to approve your <u>final</u> fall registration at the end of the registration period (September 18, 2020).

The registration system will allow you to add classes that are not "real" time conflicts (a Fall A class and a Fall B class that meet at the same day/time). However, if an actual time conflict exists, you will not be able to add the new class without dropping the conflicting one.

As a reminder, by September 18th, you must be registered for a minimum of 12 credits and a maximum of 19 credits, unless you have received adviser's approval to remain above 19 credits. If you would like permission to enroll in fewer than 12 credits for the fall semester, please speak with both your adviser and class dean. You may not exceed 45 credits earned from fall 2020 through summer 2021.

We understand that this is a lot to absorb and we are here to assist you. Please reach out to your adviser, your class dean, or the Registrar's office (registrar@barnard.edu) with any questions.

Thanks for reading and we wish you a healthy and restful summer.